## Dual Control—Approving Exception Decisions and Issued Items

Note: Approvals for Issued Items must be completed by 10:00 pm (Central Time) on the day they are entered in the system. Approvals for Exception Decisions must be completed by 1:00 pm (Central Time).

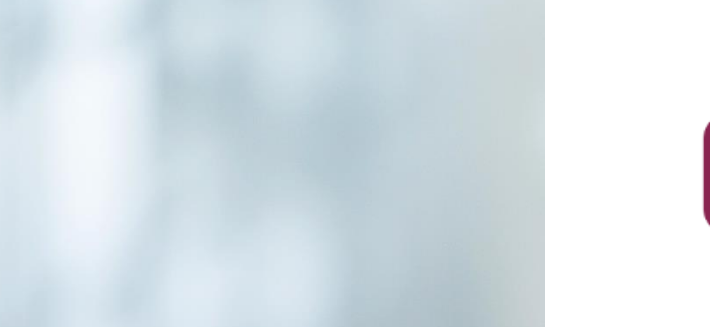

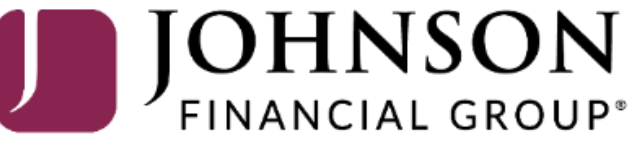

## ACCESS JFG 🛽

Welcome, Kyle Kasbohm Last login 11/24/2020 at 12:43 PM

| On Thursday, Novembe<br>Day. | r 26th, no electron  | nic transactions will be processed or transn | nitted as the             | Federal Reserve and John             | ison Financial Group | will be close      | ed in observance of Thanksgiving  | ×   |
|------------------------------|----------------------|----------------------------------------------|---------------------------|--------------------------------------|----------------------|--------------------|-----------------------------------|-----|
| Click an account tile to     | view details and tra | ansaction history.                           |                           |                                      |                      |                    |                                   | ×   |
| Home                         |                      | Home                                         |                           |                                      |                      | ā                  | DepositPartner                    | >   |
| ⊠ <sup>2</sup> Message Cente | r                    | nome                                         |                           |                                      |                      | ų                  | Positive Pay                      | >   |
| Transactions                 | ~                    | ACCOUNTS 🖉                                   |                           |                                      |                      | $\sim$             | Business Gateway                  | >   |
| 👖 Cash Managem               | ent ^                | Current: \$125.81 ⑦                          |                           |                                      |                      |                    |                                   |     |
| Payments                     |                      | RLC VARIABLE 200201<br>Current Balance       | \$4.10                    | VARIABLE COMM<br>Current Balance     | IERCIAL 200202       | \$9.50             |                                   |     |
| ACH Pass-Thru                |                      |                                              |                           |                                      |                      |                    |                                   |     |
| DepositPartner               | - SSO                | Test Checking **5801                         |                           | COMMERCIAL CH                        | HECKING **2687       | :                  |                                   |     |
| Lockbox                      |                      | Available Balance<br>Current Balance         | <b>\$71.45</b><br>\$71.45 | Available Balance<br>Current Balance |                      | \$24.57<br>\$24.57 |                                   |     |
| Tax Payment                  |                      |                                              | . :                       |                                      |                      |                    |                                   |     |
| JFG One Card                 |                      | Available Balance<br>Current Balance         | \$16.19<br>\$16.19        |                                      |                      |                    |                                   |     |
| Merchant Servi               | ces                  |                                              |                           |                                      |                      |                    |                                   |     |
| Recipient Addr               | ess Book             | ACCOUNT SUMMARY                              |                           |                                      |                      |                    |                                   |     |
| Subsidiaries                 |                      |                                              |                           |                                      | Select F             | Positiv            | <b>e Pay</b> under the <b>C</b> a | ash |
| Positive Pay                 |                      | Assets Debts                                 |                           |                                      | Manag                | ement              | menu.                             |     |
| Business Gatev               | /ay                  | 14%                                          |                           | Test Checking<br>XXXXXX5801          |                      |                    |                                   |     |
| Positive Pay                 |                      | 611D                                         |                           | Available Balance                    |                      | \$71 /E            |                                   |     |
| Small Business               | Credit C             | 22% >112<br>Total Assets<br>64%              |                           | View Transactions                    |                      | ₽/1.4D             |                                   |     |
| Transfers                    | ~                    |                                              |                           |                                      |                      |                    |                                   |     |
| Locations                    |                      |                                              |                           | < Previous                           |                      | Next >             |                                   |     |

For additional assistance, please call 888.769.3796 or email tmsupport@johnsonfinancialgroup.com.

|--|

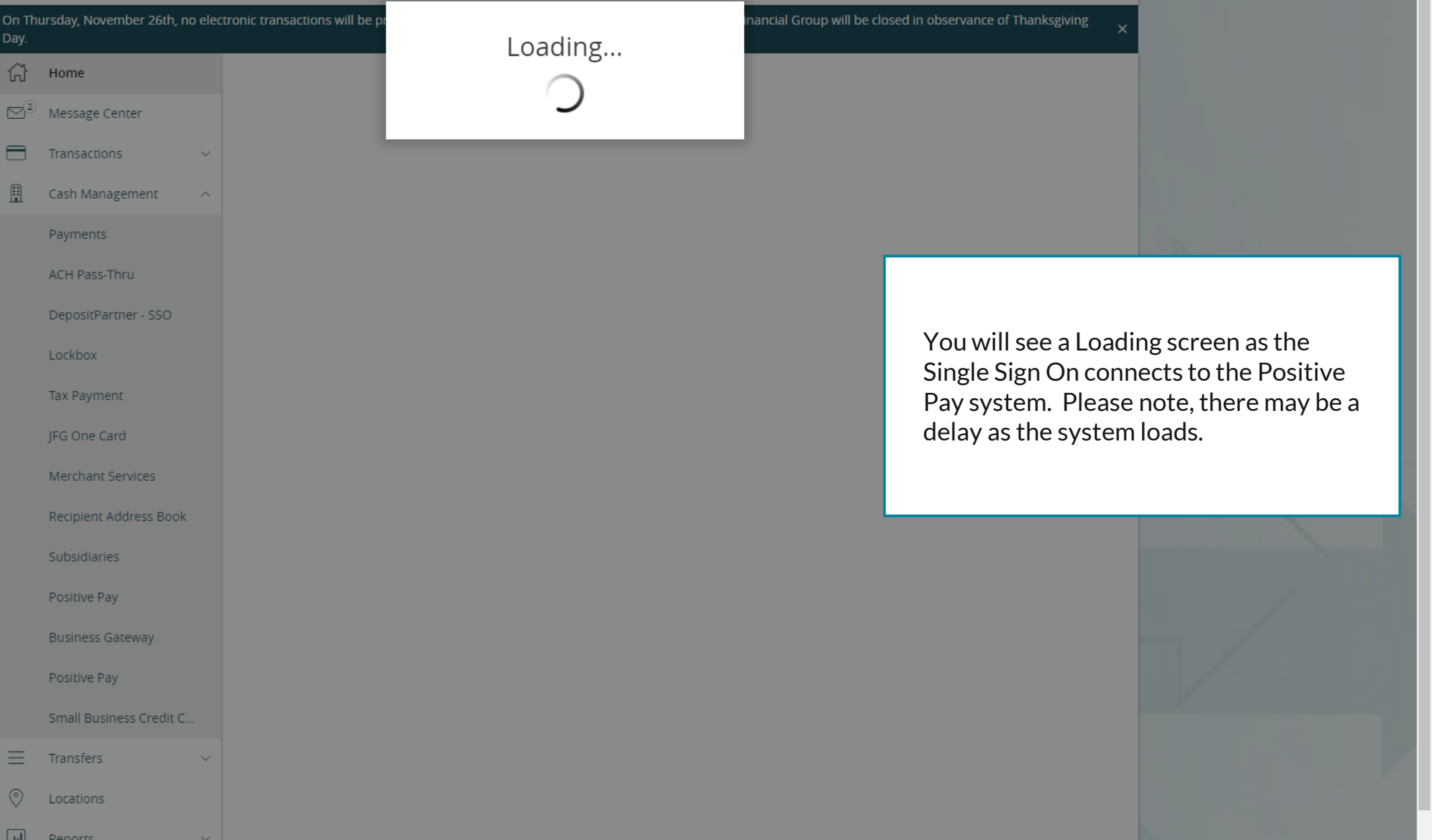

|                                    | On Thursday, November 26th, no elec<br>Day.                                      | ctronic transactions will be processed or transmitted a                  | s the Federal Reserve and Johnson Financial Group will be clo | osed in observance of Thanksgiving X |     |
|------------------------------------|----------------------------------------------------------------------------------|--------------------------------------------------------------------------|---------------------------------------------------------------|--------------------------------------|-----|
|                                    | Home $\square^{(2)}$ Message Center                                              | Positive Pay                                                             |                                                               | Launch Advanced Options              |     |
|                                    | Transactions ~                                                                   | Exceptions                                                               | Add                                                           | Check                                |     |
|                                    | Payments                                                                         | All Accounts                                                             | ✓ Search                                                      |                                      |     |
|                                    | ACH Pass-Thru<br>DepositPartner - SSO                                            | Decisions Needed                                                         | No exceptions                                                 |                                      | ->  |
|                                    | Lockbox                                                                          | NO EXCEPTIONS                                                            |                                                               |                                      | V   |
| The in<br>limite<br>Chec<br>For fu | ntegrated AccessJFG<br>ed to Exception Proces<br>ks.<br>ull positive pay functic | Positive Pay page is<br>ssing and Adding Issued<br>onality, please click |                                                               |                                      |     |
| <b>Laun</b><br>Posit               | c <b>h Advanced Options</b><br>ive Pay platform.                                 | s to enter the full                                                      |                                                               |                                      | - / |
|                                    | Positive Pay                                                                     |                                                                          |                                                               |                                      |     |
|                                    | Small Business Credit C                                                          |                                                                          |                                                               |                                      |     |
|                                    | <ul> <li></li></ul>                                                              |                                                                          |                                                               |                                      |     |
|                                    | Reports V                                                                        |                                                                          | Total Exceptions (0) \$0.00   Total Decisioned (0) \$0.0      | 0 Submit All Decisions               |     |

For additional assistance, please call 888.769.3796 or email tmsupport@johnsonfinancialgroup.com.

## ∷ ★

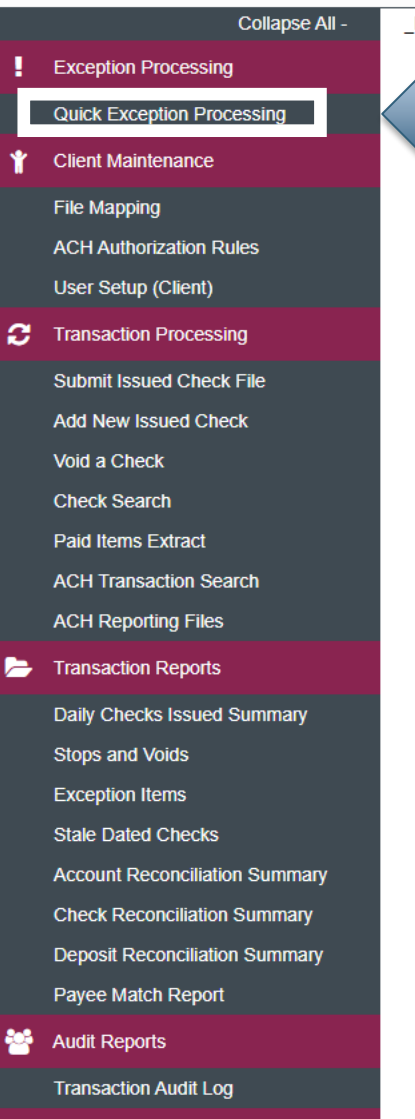

System Reports

Transaction Filters / Blocks

Issued Check Processing Log

NOTLIVEETMSJohnsonFinancialGroupWI

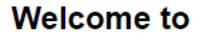

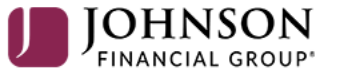

**Positive Pay System** 

Please decision all exceptions by 1:00PM CST.

To approve Exception decisions, select **Quick Exception Processing** under the **Exception Processing** menu.

Client: Sales Team Group

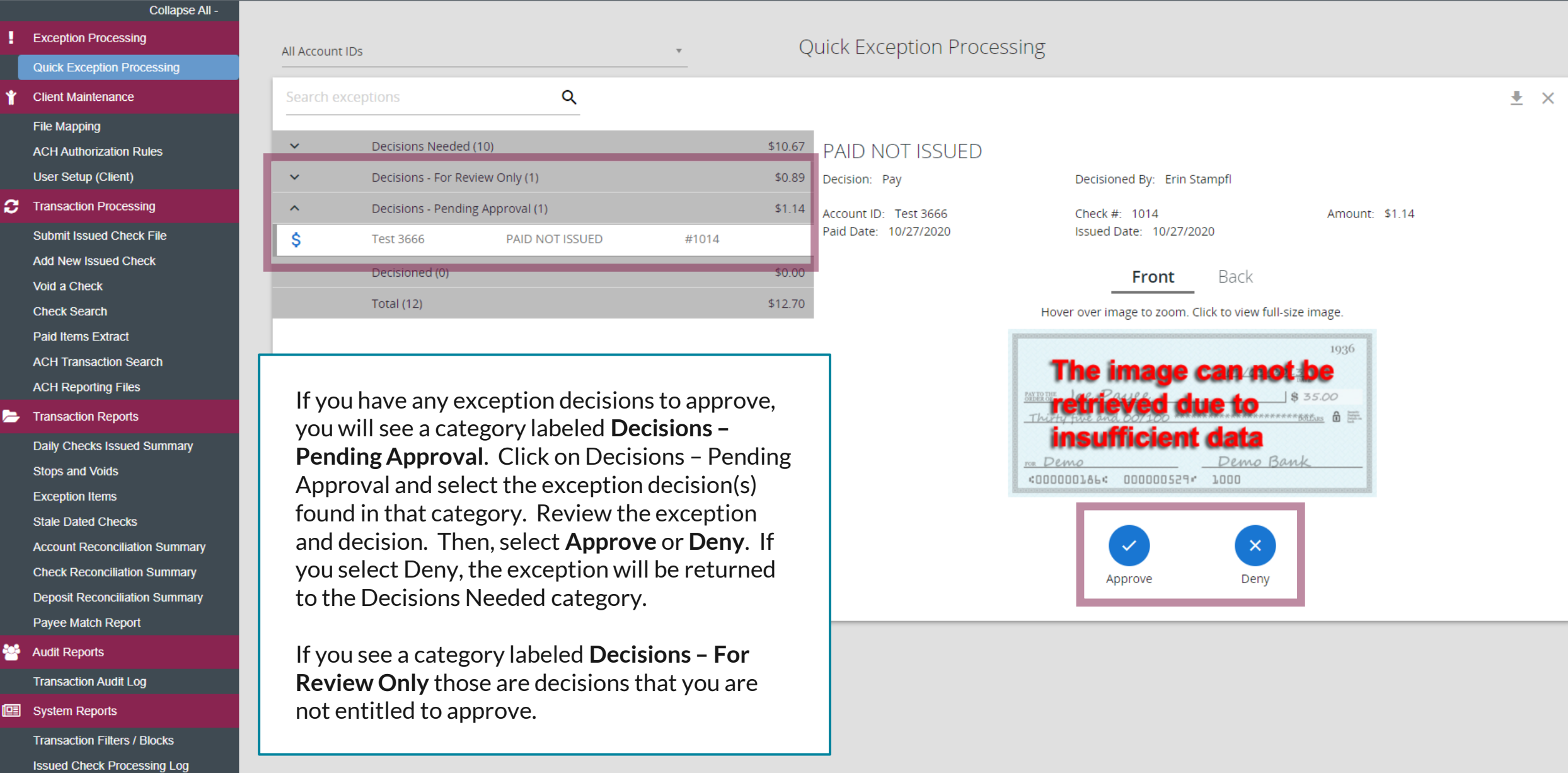

## :=

Collapse All -Exception Processing Quick Exception Processing Client Maintenance File Mapping ACH Authorization Rules User Setup (Client) 3 Transaction Processing Submit Issued Check File Add New Issued Check Void a Check Check Search Paid Items Extract ACH Transaction Search ACH Reporting Files Transaction Reports Daily Checks Issued Summary Stops and Voids Exception Items

**Check Reconciliation Summary** 

Deposit Reconciliation Summary

Audit Reports

Transaction Audit Log

System Reports

Transaction Filters / Blocks

Issued Check Processing Log

NOTLIVEETMSJohnsonFinancialGroupWI

Stale Dated Checks

Account Reconciliation Summary

Payee Match Report

## Welcome to

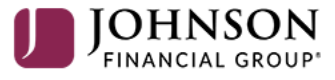

## **Positive Pay System**

Please decision all exceptions by 1:00PM CST.

Your organization may choose to utilize dual control for approving issued items. If you need to approve an issued check item or file, click Issued Check Processing Log found in the System Reports menu.

O

Client: Sales Team Group

Exception Processing

Client Maintenance File Mapping

Void a Check Check Search Paid Items Extract ACH Transaction Search ACH Reporting Files

Transaction Reports

Stops and Voids

Exception Items

Stale Dated Checks

Payee Match Report

Transaction Audit Log

Transaction Filters / Blocks Issued Check Processing Log

Audit Reports

System Reports

Daily Checks Issued Summary

Account Reconciliation Summary Check Reconciliation Summary

Deposit Reconciliation Summary

ACH Authorization Rules User Setup (Client) Transaction Processing Submit Issued Check File Add New Issued Check

Quick Exception Processing

Collapse All -

### Issued Check Processing Log

| Input Date From                                                                  |                  | Input Date To                                                                          |          |      |
|----------------------------------------------------------------------------------|------------------|----------------------------------------------------------------------------------------|----------|------|
| 10/28/2020                                                                       | <u></u>          | 10/28/2020                                                                             | <b>m</b> |      |
| Note: Issued check file processing history is retained within the system<br>an i | i for 3<br>tem l | 365 days. Transaction history is retained within the system for 90 days a<br>nas paid. | ifter    |      |
|                                                                                  |                  |                                                                                        |          | Sear |
|                                                                                  |                  |                                                                                        |          |      |

You will be taken to an Input Date search screen. The system will default to search for today's inputs only. Issued checks must be approved the same day they are inputted, otherwise they will be denied. If you are just on this screen to approve checks, it is suggested you don't update the search criteria and just click **Search**. ≡ ★

Exception Processing Quick Exception Processing Client Maintenance File Mapping ACH Authorization Rules User Setup (Client) C Transaction Processing Submit Issued Check File Add New Issued Check Void a Check Check Search Paid Items Extract ACH Transaction Search ACH Reporting Files - Transaction Reports Daily Checks Issued Summary Stops and Voids Exception Items Stale Dated Checks Account Reconciliation Summary Check Reconciliation Summary Deposit Reconciliation Summary Payee Match Report

Collapse All -

😤 Audit Reports

Transaction Audit Log

System Reports

Transaction Filters / Blocks

Issued Check Processing Lo

| er: Status set 💙  |                           |                     |             |         |                         | Q [[                       | <b>⊥</b> |
|-------------------|---------------------------|---------------------|-------------|---------|-------------------------|----------------------------|----------|
| ccount ID         | File Mapping Format       | Status              | ↓   Items   | Amount  | Input Date              | File Name                  |          |
| est 8091          |                           | 🛞 Rejected          | 1           | \$11.25 | 10/28/2020 4:15 AM (A)  |                            | •        |
| est 3666          | Carrie Test 3             | Pending Appro       | val 0       | \$0.00  | 10/28/2020 12:38 PM     | CSV_Ppay_Filefor_Testing   | :        |
| est 3666          | Carrie Test 3             | Pending Appro       | val 0       | \$0.00  | 10/28/2020 12:36 PM     | CSV_Ppay_Filefor_Testing   | •        |
| st 3666           | N/A                       | Pending Appro       | val 1       | \$1.75  | 10/28/2020 1:14 PM (M)  | N/A                        | 0<br>0   |
| est 3666          | N/A                       | 💄 Pending Appro     | val 1       | \$5.03  | 10/28/2020 12:43 PM (M) | N/A                        | :        |
| est 3666          | N/A                       | 🔒 Pending Appro     | val 1       | \$2.22  | 10/28/2020 10:24 AM (M) | N/A                        | :        |
| est 3666          | N/A                       | 💄 Pending Appro     | val 1       | \$5.00  | 10/28/2020 10:21 AM (M) | N/A                        |          |
| st 3666           | Sarah M Test              | 🔒 Pending Appro     | val 0       | \$0.00  | 10/28/2020 7:18 AM      | Ppay_File_for_Testing.xlsx | •        |
|                   |                           |                     |             |         | :08 PM                  | Ppay_Filefor_Testing.xlsx  | :        |
| You will se       | ee a list of checks or cl | neck files that nee | ed to be ap | proved. | 0:18 AM                 | Ppay_Filefor_Testing.xlsx  | :        |
| <b>Click</b> on a | line to see the details   | of the check(s) th  | hat were is | sued.   |                         | Viev                       | v 10 🗸   |
|                   |                           |                     |             |         |                         |                            |          |

- 43-

2

₽

.

.

.

.

.

.

.

| !           | Exception Processing           |
|-------------|--------------------------------|
|             | Quick Exception Processing     |
| Ť           | Client Maintenance             |
|             | File Mapping                   |
|             | ACH Authorization Rules        |
|             | User Setup (Client)            |
| ວ           | Transaction Processing         |
|             | Submit Issued Check File       |
|             | Add New Issued Check           |
|             | Void a Check                   |
|             | Check Search                   |
|             | Paid Items Extract             |
|             | ACH Transaction Search         |
|             | ACH Reporting Files            |
| <b>&gt;</b> | Transaction Reports            |
|             | Daily Checks Issued Summary    |
|             | Stops and Voids                |
|             | Exception Items                |
|             | Stale Dated Checks             |
|             | Account Reconciliation Summary |
|             | Check Reconciliation Summary   |

Deposit Reconciliation Summary

Payee Match Report

Transaction Audit Log

Transaction Filters / Blocks

Issued Check Processing Log

Audit Reports

System Reports

Collapse All -

Ac

Tes

Tes

Tes

Test 3666

Test 80

## < Back to Search Parameters

## Issued Check Processing Log

|              | Items in Ppay | _Filefor_Testing.xl | SX     |                   |             |        |         |
|--------------|---------------|---------------------|--------|-------------------|-------------|--------|---------|
| Status set 🗸 | Account ID    | Check Number        | Amount | Рауее             | Issued Date | Туре   |         |
| ount ID      | Test 3666     | 1021                | \$1.11 | Ppay Test Company | 10/28/2020  | Issued | 1       |
| 8091         | Test 3666     | 1022                | \$1.12 | Ppay Test Company | 10/28/2020  | Issued |         |
| 3666         | Test 3666     | 1023                | \$1.13 | Ppay Test Company | 10/30/2020  | Issued | Testing |
| 3666         | Test 3666     | 1024                | \$1.14 | Ppay Test Company | 10/28/2020  | Void   | Testing |
| 3666         | Test 3666     | 1025                | \$1.15 | Ppay Test Company | 10/28/2020  | Issued |         |
| 3666         | Test 3666     | 1027                | \$1.17 | Ppay Test Company | 10/28/2020  | Issued |         |
| 3666         | Test 3666     | 1028                | \$1.18 | Ppay Test Company | 10/28/2020  | Issued |         |
| 3666         | Test 3666     | 1029                | \$1.19 | Ppay Test Company | 10/28/2020  | Issued |         |
| 3666         |               |                     |        |                   |             |        | ng xlsx |
|              |               |                     |        |                   |             |        |         |

0

After clicking on a line item, you will see the details of the check(s) inputted. Review the information on the screen. Click **Approve** or **Deny** depending on your review of the items. After making your decision, you will briefly see a confirmation of your decision.

**File Status** 

Processed

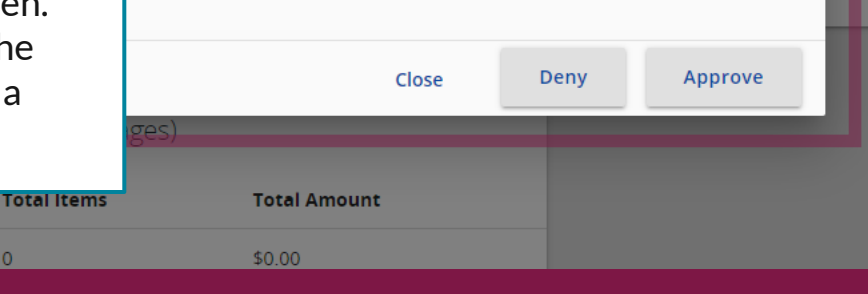

View 10 🗸

# Thank You

## Additional Resources and Support

For additional resources, including "how-to" guides, please visit our online Client Resources page at <a href="https://www.johnsonfinancialgroup.com/client-resources">https://www.johnsonfinancialgroup.com/client-resources</a>

If further support is needed, please call our Treasury Management Support Center at 888.769.3796 or by email at <u>tmsupport@johnsonfinancialgroup.com</u>.

JohnsonFinancialGroup.com

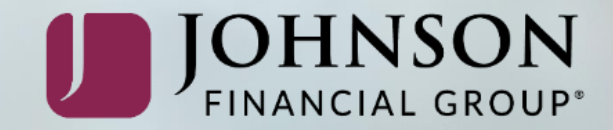